# Aktiver totrinnsbekreftelse på Dropbox

Totrinnsbekreftelse (autentisering) er et ekstra sikkerhetsnivå for innlogging på Dropbox. Med totrinnsbekreftelse logger du inn med noe du vet (ditt passord) i tillegg til noe du får (en kode på telefon). Dette hindrer andre uvedkommende å logge inn med din konto, selv om de har ditt passord. Sikkerheten din øker betraktelig med totrinnsbekreftelse og vi anbefaler at dette aktiveres snarest mulig.

I denne veiledningen viser vi hvordan du aktiverer totrinnsbekreftelse på Dropbox.

#### Før du begynner

Før du går i gang må du ha installert en app på mobilen din for totrinnsbekreftelse. Vi anbefaler appen Authy, men brukere med lite erfaring med mobil og teknologi kan velge Google Authenticator istedenfor, da den har enklere oppsett.

Authy i Google Play (https://play.google.com/store/apps/details?id=com.authy.authy&hl=nb) Authy i Apple App Store (https://itunes.apple.com/us/app/authy/id494168017) Google Authenticator i Google Play (https://play.google.com/store/apps/details? id=com.google.android.apps.authenticator2&hl=nb) Google Authenticator i Apple App Store (https://itunes.apple.com/us/app/googleauthenticator/id388497605)

### Steg 1

Klikk her for å gå til sikkerhetsinnstillingene i Dropbox (https://www.dropbox.com/account#security). Logg inn på vanlig måte.

#### Steg 2

Under **Totrinnsverifisering/Two-step verification**, trykk på bryteren til høyre. Trykk deretter **Get started**, og bekreft med passordet ditt.

| 2020                                                                       |            |         |          | Aktiver totrinnsbek | reftelse på Dropbox - Nettvett.n |  |
|----------------------------------------------------------------------------|------------|---------|----------|---------------------|----------------------------------|--|
| General                                                                    | Plan       | Billing | Security | Notifications       | Connected apps                   |  |
| Security                                                                   | checkup    | 0       |          |                     |                                  |  |
| Take a minute to review your Dropbox security settings.<br>Never completed |            |         |          |                     | Start checkup                    |  |
| Passwor                                                                    | ď          |         |          |                     |                                  |  |
| Set a unique password to protect your personal Dropbox account.            |            |         |          |                     | Change password                  |  |
| Two-ste                                                                    | p verifica | ition   |          |                     |                                  |  |
| Require a security key or code in addition to your                         |            |         |          |                     | Off                              |  |

## Steg 3

Velg **Use a mobile app**. Du kan også velge tekstmelding om du ikke vil installere en app for totrinnsbekreftelse, men app er sikrere.

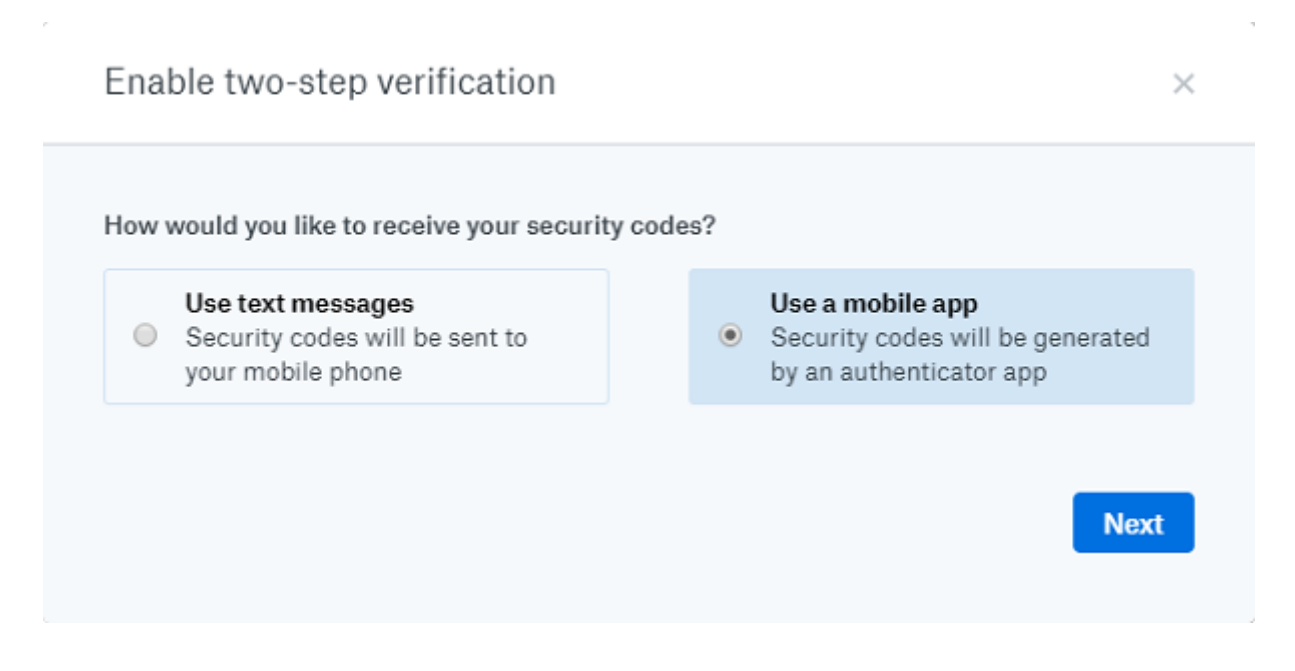

#### Steg 4

Du vil bli presentert med en QR-kode. Legg til en ny konto i appen du bruker for totrinnsbekreftelse, og scan QR-koden for å legge til Dropbox. Trykk så **Next**.

| Enable two-step verification                                                                                                    | ×    |
|----------------------------------------------------------------------------------------------------|------|
| An authenticator app lets you generate security codes on your phone without needing<br>receive text messages. If you don't already have one, we support any of these apps.<br>To configure your authenticator app: | to   |
| <ul> <li>Add a new time-based token.</li> </ul>                                                                                                    |      |
| Use your app to scan the barcode below, or enter your secret key manually .                                                                                                    |      |
|                                                                                                    |      |
| Next                                                                                                    | Back |

#### Steg 5

Du vil bli bedt om å skrive inn totrinnskoden som appen har generert for Dropbox. Gjør det, og klikk **Next**.

| Enable two-step verification                                                                             | ×    |
|----------------------------------------------------------------------------------------------------|------|
| Enter the security code generated by your mobile authenticator app to make sure<br>configured correctly. | it's |
| 123456                                                                                                   |      |
| Next                                                                                                    | Back |

#### Steg 6

Du vil bli bedt om å oppgi et mobilnummer som reserveløsning. Legg det inn, og klikk **Next**.

| Enable two-step verification                                                                                                    | ×        |
|----------------------------------------------------------------------------------------------------|----------|
| Backup phone number (optional)<br>If you lose access to your primary security code source, we can send them to your backup<br>mobile number instead.                                                        | 2        |
| Norway +47  Volume 400 05 899 While this step is optional, we encourage you to set up a backup phone number in case y lose your mobile phone or are otherwise unable to receive your security code. Next Ba | ou<br>ck |

#### Steg 7

Du vil bli presentert med gjenopprettingskoder for totrinnsbekreftelsen. Disse burde du notere ned og oppbevare på et trygt sted.

| Enable two-step verification                                                            | ×                               |
|-----------------------------------------------------------------------------------------|---------------------------------|
| Your security codes will be generated by your au<br>Backup phone number<br>+47 40005899 | thenticator app                 |
| You can use these one-time backu                                                        | p codes to access your account. |
| 1. International Company                                                                | 6                               |
| 2.                                                                                      | 7. 1071                         |
| 3.                                                                                      | 8.                              |
| 4. 1713 100                                                                             | 9.                              |
| 5.                                                                                      | 10.                             |
| Write these down an                                                                     | d keep them safe.               |
|                                                                                         |                                 |
|                                                                                         | Next Back                       |
|                                                                                         |                                 |

#### Ferdig

Totrinnsbekreftelse er nå aktivert for Dropbox. Bra jobbet!

```
Sist oppdatert: 24. september 2019
```

Informasjon fra Nettvett.no er hentet fra flere kilder. Nettvett.no vurderer informasjon før publisering, men Nettvett.no kan ikke holdes ansvarlig for skade eller tap som kan oppstå som følge av ukorrekt, manglende eller utilstrekkelig informasjon.